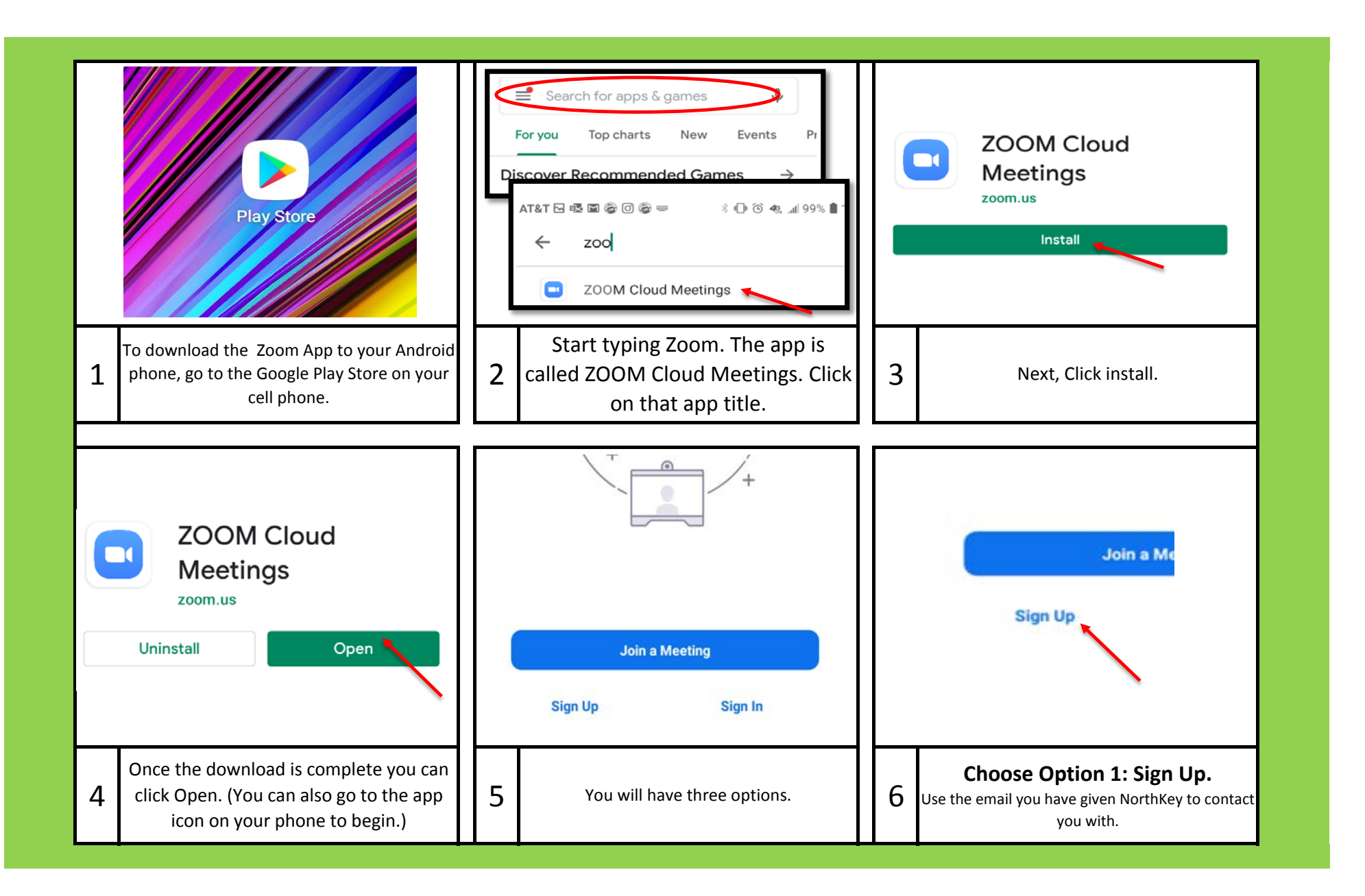

## Connecting to Zoom from Your Android Phone

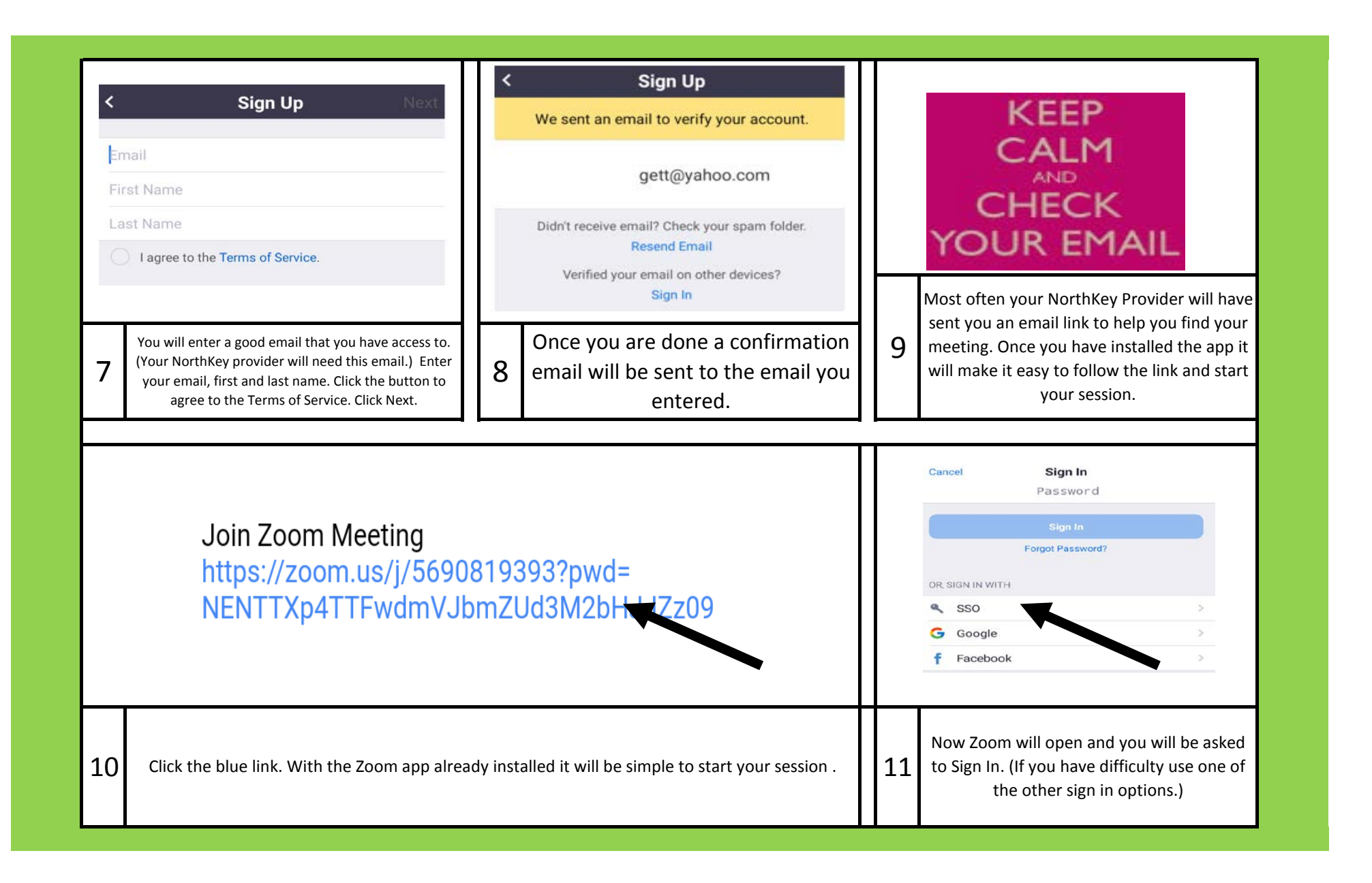

## Connecting to Zoom from Your Android Phone

| <ul> <li>Login with Google - Zoom<br/>google.zoom.us</li> <li>ZOOON</li> <li>Zoom</li> <li>Zoom</li> <li>Zoom</li> <li>Zoom</li> <li>Launch in a few seconds. If not, please<br/>click button below.</li> <li>Launch Zoom</li> <li>Copyright ©2020 Zoom Video Communications, Inc. All rights reserved.<br/>Privacy &amp; Legal Policies</li> </ul> | Meeting ID: 569-081-9393<br>Time: This is a recurring<br>meeting<br>If you are the host, log in to start this meeting<br>Sign In | Please allow Zoom access<br>permission.<br>For the best meeting experience, Zoom may<br>ask to access to your microphone, camera,<br>and storage.<br>Got it |  |
|----------------------------------------------------------------------------------------------------|----------------------------------------------------------------------------------------------------|----------------------------------------------------------------------------------------------------|--|
| 12 Launch the app if it doesn't do so automatically.                                                                                                    | 13 DO NOT TAP SIGN IN AGAIN.                                                                                                    | <b>14</b> Zoom will ask you for lots of permission.<br>Allow them.                                                                                          |  |
| Allow <b>Zoom</b> to record audio?                                                                                                    | meeting Please enter your name Your Name Cancel OK                                                                               | Please wait, the meeting host will<br>let you in soon                                                                                                    |  |
| 15 Zoom will ask you for lots of permissions.<br>Allow them.                                                                                                    | 16 When asked, type your name.                                                                                                   | 17 You will be asked to wait until the NorthKey<br>Provider starts the session.                                                                             |  |

## Connecting to Zoom from Your Android Phone

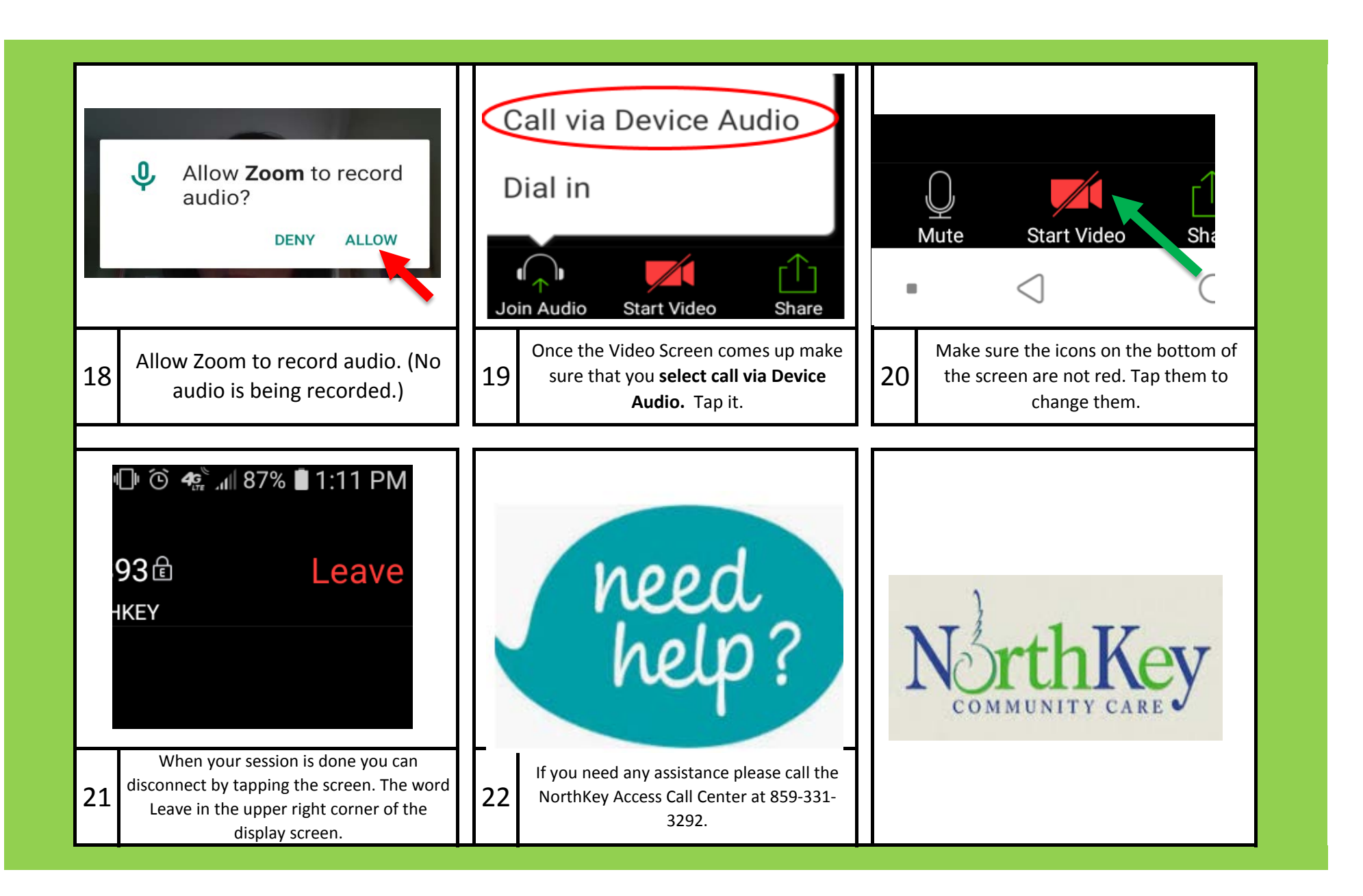

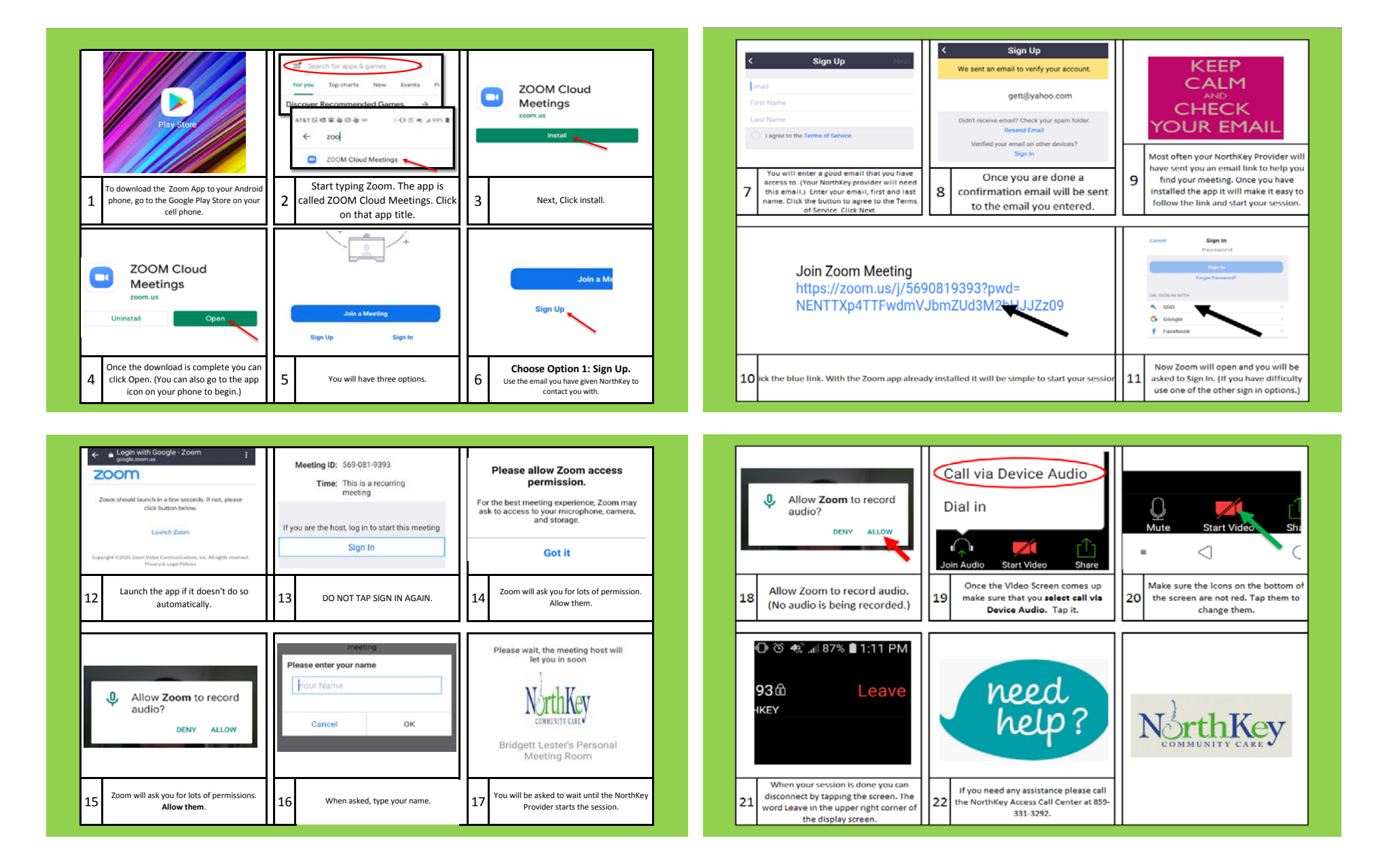

|   |                                                                                                    | 0 | the set of the set of the se | ( | COOM Cloud<br>Meetings                                                                     |
|---|----------------------------------------------------------------------------------------------------|---|----------------------------------------------------------------------------------------------------|---|--------------------------------------------------------------------------------------------|
| 1 | To download the Zoom App to your<br>Android phone, go to the Google Play Store<br>on your cell phone.            | 2 | Start typing Zoom. The app is<br>called ZOOM Cloud Meetings. Click<br>on that app title.                                                                                                    | 3 | Next, Click install.                                                                       |
| C | ZOOM Cloud<br>Meetings<br>source<br>Durwall Open                                                                 |   | And Stational<br>Appendix — Appendix                                                                                                    |   | Join a Ma<br>Sign Up                                                                       |
| 4 | Once the download is complete you can<br>click Open. (You can also go to the app<br>icco on your phone to been ) | 5 | You will have three options.                                                                                                    | 6 | Choose Option 1: Sign Up.<br>Use the email you have given NorthKey to<br>contact you with. |

| c Bign Up                                                                                                    | The sent on email to verify your secount<br>pertury shaps corry                                             | KEEP<br>CALM                                                                                                    |
|----------------------------------------------------------------------------------------------------|----------------------------------------------------------------------------------------------------|----------------------------------------------------------------------------------------------------|
| Contractors<br>Contractors<br>Compared the Tester of Denias                                                                                                    | Datah secara angal (Datah per gera balan<br>Bernara (Lew)<br>Mandra pen angal secara (Lew Secara)<br>Bernik | CHECK<br>YOUR EMAIL<br>Most often your NorthKey Provider will                                                                                                    |
| 7 You will enter a good email that you have access to.<br>(Your NorthKey provider will need this email) Enter<br>your email, first and last name. Click the batton to<br>agree to the Terms of Service. Click Next. | 8 Once you are done a confirmation<br>email will be sent to the email you<br>entered.                       | 9 your meeting. Once you have installed th<br>app it will make it easy to follow the link<br>and start your session.                                                                                                    |
| Join Zoom Meeting                                                                                                    |                                                                                                    | Intern Bagelin<br>Partmenter                                                                                                    |
| https://zoom.us/j/5690<br>NENTTXp4TTFwdmVJt                                                                                                    | 819393?pwd=<br>imZUd3M2bHxt2z09                                                                             | A and A and |

| Lage and constraint 2000                                     | Meeting 10: 501-011-0200<br>Time: This is a recurring<br>meeting<br>If you are the host, log to to start this meeting | Please allow Zoom access<br>permission.<br>For the best metric generator, Zoom may<br>ask to access and to surge.<br>Cot it |  |
|--------------------------------------------------------------|----------------------------------------------------------------------------------------------------|----------------------------------------------------------------------------------------------------|--|
| Tanangke triffels have some comparison on all spin out off   | Signia                                                                                                    |                                                                                                    |  |
| 12 Launch the app if it doesn't do so automatically.         | 13 DO NOT TAP SIGN IN AGAIN.                                                                                          | 14 Zoom will ask you for lots of permission.<br>Allow them.                                                                 |  |
| Allow Zoom to record audio?                                  | Plase énte your name<br>  fmar Name<br>  Canial OK                                                                    | Please wat, the meeting foot will<br>be you is assor<br>concerning<br>brocker laster<br>Meeting Room                        |  |
| 15 Zoom will ask you for lots of permissions.<br>Allow them. | 16 When asked, type your name.                                                                                        | 17 You will be asked to wait until the NorthK<br>Provider starts the session.                                               |  |

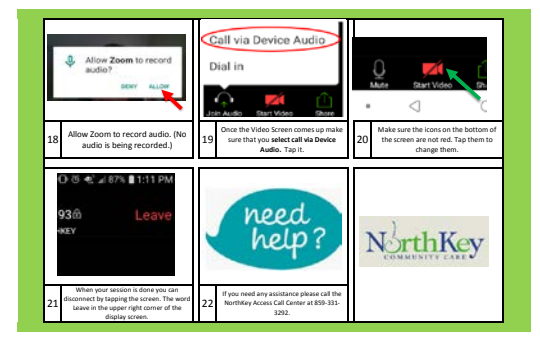